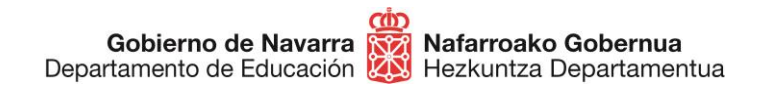

## CÓMO PRESENTAR SOLICITUD A LISTAS ESPECÍFICAS INCORPORACIÓN PERIÓDICA DE PERSONAL DOCENTE A LAS LISTAS ESPECÍFICAS

Si deseas incorporarte a listas específicas de contratación de personal docente, podrás hacerlo siguiendo estos pasos.

Antes de nada, prepara la documentación que debes presentar, que aparece indicada en el apartado correspondiente y asegúrate de que la documentación esté en vigor. Digitaliza cada documento completo en un único archivo:

- DNI en vigor, por ambas caras o carta de identidad equivalente, en un único archivo
- **Titulación** requerida en vigor para la especialidad, por ambas caras y en un único archivo. Aportar **un archivo por cada título**
- Expediente académico oficial completo en vigor (correspondiente a todos los ciclos), del título alegado como requisito para el ingreso, en el que conste la nota media, en un único archivo
- EGA o equivalente en caso de elegir la especialidad de euskera o especialidades en euskera, en vigor y en un único archivo
- **Master** de formación pedagógica o equivalente en vigor y en un único archivo (no es necesario para el cuerpo 597).
- **Perfiles específicos,** un archivo por cada perfil que desees acreditar. (más información <u>Orden Foral 36/2022, de 13 de mayo</u>)

Cuando la tengas, pulsa el botón "Tramitar" que aparece en el apartado "Tramitación":

## Incorporación de personal docente a las listas específicas

| EN PLAZO                                                                            |                  | Suscribirse a este trámite |
|-------------------------------------------------------------------------------------|------------------|----------------------------|
| Nueva apertura de listas específicas.<br>Plazo de inscripción: del ambos inclusive. |                  | ×                          |
|                                                                                     | Mostrar todo $+$ |                            |
| INFORMACIÓN BÁSICA                                                                  |                  |                            |
| Dirigido a                                                                          | ~                |                            |
| Descripción                                                                         | ~                |                            |
| Documentación a presentar                                                           | ~                |                            |
| Normativa                                                                           | ~                |                            |
| TRAMITACIÓN                                                                         |                  |                            |
| Tramitar incorporación listas específicas                                           | ~                |                            |

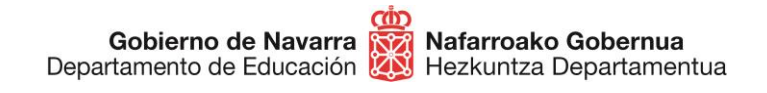

Identifícate con alguno de los métodos disponibles:

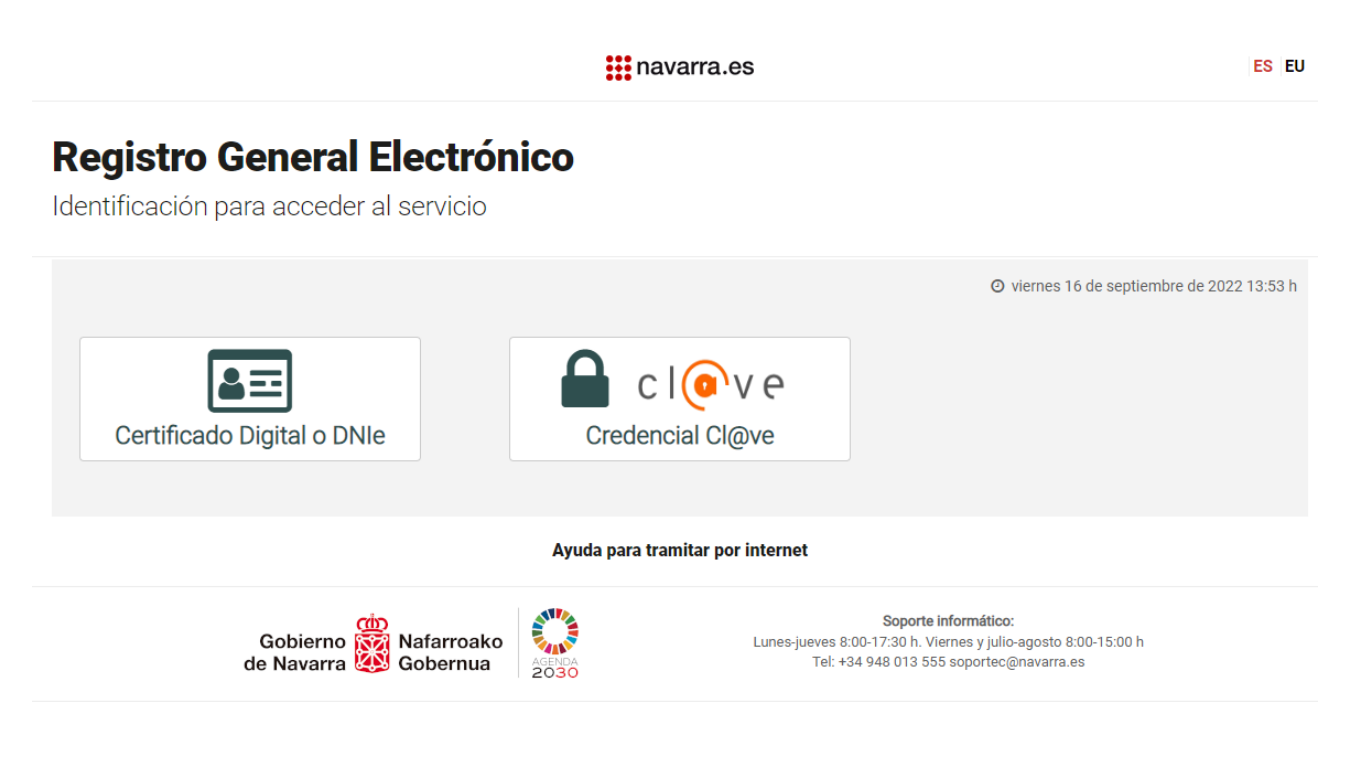

Al hacerlo accedes al formulario de inscripción:

| navarra.es                                                                         | Castellano<br>Buscador | Euskara Français                              | Englisl<br>buscar |
|------------------------------------------------------------------------------------|------------------------|-----------------------------------------------|-------------------|
| NAVARRA SERVICIOS TEMAS GOBIERNO ACTUALIDAD                                        |                        | •                                             |                   |
| Ayudas y Becas Portal de contratación de Navarra Empleo Público                    | Servicios              |                                               | Cerra             |
| Incorporación periódica de personal docente a l                                    | as listas es           | specíficas                                    |                   |
| Cumplimentar solicitud                                                             |                        | Pasos a segu                                  | ir —              |
| Destino (*)                                                                        |                        | 1 - Cumplimentar so                           | licitud           |
| DEPARTAMENTO DE EDUCACION/SERVICIO DE SELECCION Y<br>PROVISION DE PERSONAL DOCENTE | 11                     | 2 - Datos personales<br>3 - Datos Específicos | s                 |
| Resumen de la solicitud (*):                                                       |                        | 4 - Adjuntar docume                           | ntación           |
| Incorporación periódica de personal docente a las listas específicas               |                        | 5 - Firmar y enviar<br>6 - Comprobante        |                   |
| (*) Datos obligatorios                                                             |                        |                                               |                   |
| An                                                                                 | terior Siguient        | le                                            |                   |
| Gobierno de Navarra Contra                                                         | acte con nosotros      | Accesibilidad   Aviso legal                   | Mapa web          |

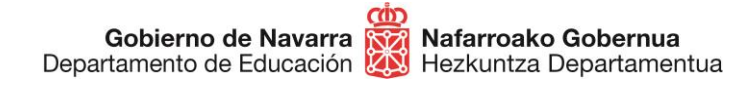

Comprueba tus datos personales y rellena si falta alguno de los **obligatorios**, indicados con un asterisco (\*):

| · na ran a co                                                                    |                                                                           | Buscador | introduzca palabra/s | bus      |
|----------------------------------------------------------------------------------|---------------------------------------------------------------------------|----------|----------------------|----------|
| AVARRA SERVICIOS TEMAS GO                                                        | DBIERNO ACTUALIDAD                                                        |          |                      |          |
| yuuas y becas Ponal de contratación o                                            | le Navarra Empleo Publico Servicios                                       |          |                      | Ce       |
| corporación periódica de                                                         | personal docente a las lista                                              | s esp    | ecíficas             |          |
| Datos personales                                                                 |                                                                           |          | Pasos a seg          | uir      |
| Indique si presenta la solicitud en nombre                                       | propio o en representación: (*) Datos obligatorios.                       |          | 1 - Cumplimentar s   | olicitud |
| En nombro propio                                                                 |                                                                           |          |                      |          |
| Marcar la casilla si el interesado de                                            | sea recibir respuesta telemática, para lo cua                             | l deberá | z - Datos personale  | \$       |
| disponer de <u>Dirección Electrónica</u><br>notificación electrónica de Gobierno | <u>Habilitada y</u> estar suscrito a los <u>procedimie</u><br>de Navarra. | entos de | 3 - Datos Específic  | os       |
| Solicitud procentada por:                                                        |                                                                           |          | 4 - Adjuntar docum   | entació  |
| solicitud presentada por.                                                        |                                                                           |          | 5 - Firmar y enviar  |          |
| DNI/NIE/NIF/eIDAS (*):                                                           |                                                                           |          | 6 - Comprobante      |          |
| Nombre (*):                                                                      |                                                                           |          |                      |          |
| Primer apellido (*):                                                             |                                                                           |          |                      |          |
| Segundo apellido:                                                                |                                                                           |          |                      |          |
| Correo electrónico:                                                              |                                                                           |          |                      |          |
| Teléfono (*):                                                                    |                                                                           |          |                      |          |
| Calle (*):                                                                       | Berriozar                                                                 |          |                      |          |
| Número:                                                                          |                                                                           |          |                      |          |
| Escalera/Piso:                                                                   | <u>[</u>                                                                  |          |                      |          |
| Pais (*):                                                                        | J B                                                                       | •        |                      |          |
| Provincia:                                                                       | NAVARRA                                                                   | -        |                      |          |
| Localidad (*):                                                                   | ABAIGAR                                                                   | -        |                      |          |
| Código postal (*):                                                               | 31013                                                                     |          |                      |          |

**No debes marcar** la casilla de "Solicitud de Respuesta Telemática": no se notifica personalmente. La convocatoria indica que todos los resultados se publicaran en la ficha web de la convocatoria y no se realizará notificación personalizada.

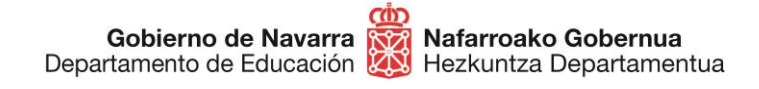

Al pulsar sobre "Siguiente" llegarás a la pantalla que te informa de que cada vez que hagas una nueva inscripción, estarás eliminando la anterior, por lo que siempre se tendrá en cuenta únicamente la última solicitud presentada.

**IMPORTANTE**: recuerda que si haces una nueva inscripción no se conserva absolutamente nada de lo incluido o elegido en la anterior, que es eliminada por completo.

En ese momento deberás marcar la casilla en la que declaras que has entendido este término y que manifiestas cumplir con los requisitos generales para participar en este proceso:

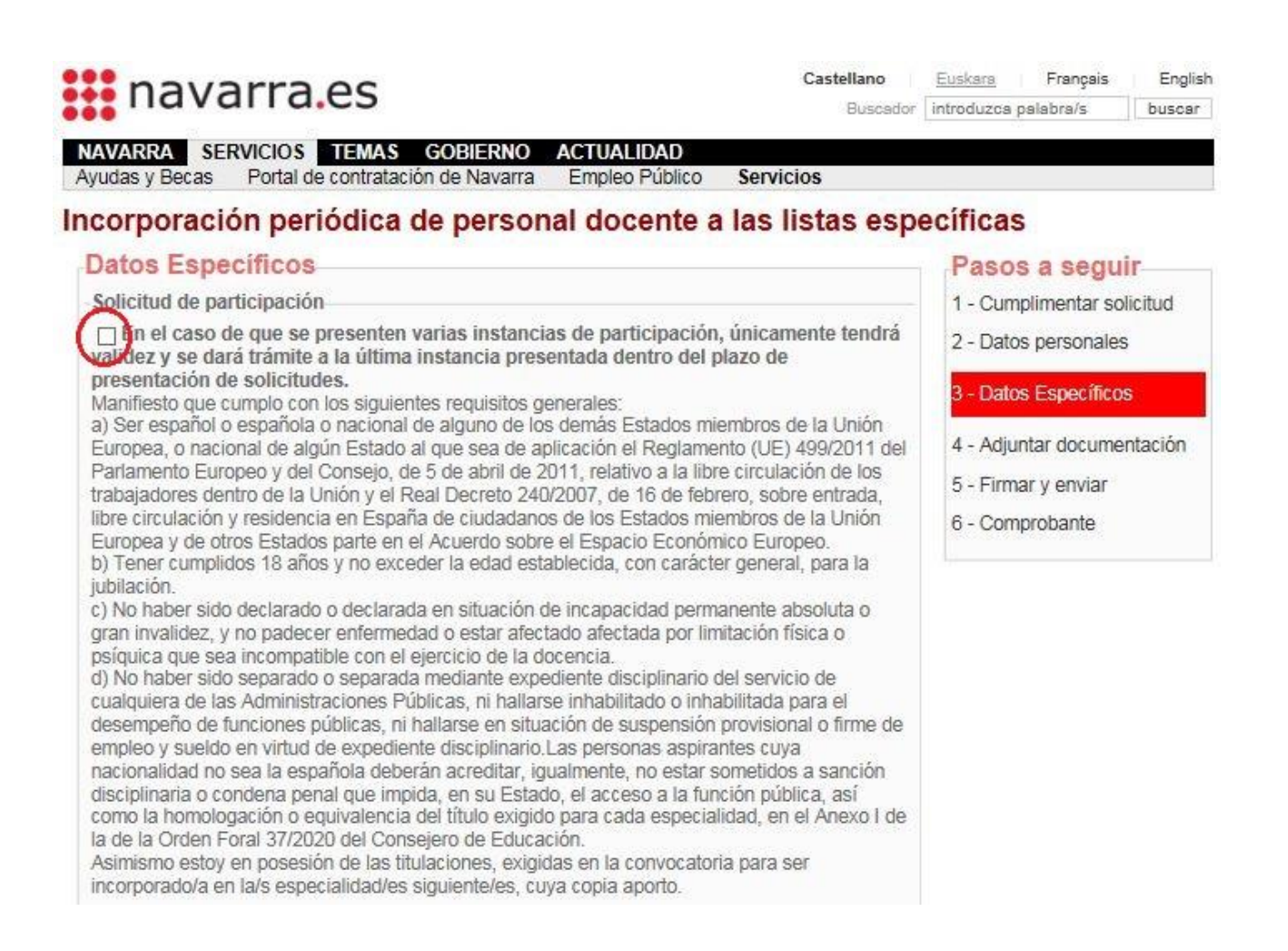

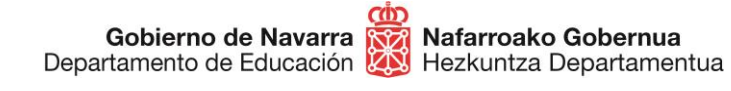

## Debajo de esto encontrarás la selección de las especialidades disponibles (ejemplo):

| Especialidades a impartir en castellano                                                                                                    |
|----------------------------------------------------------------------------------------------------|
| Usted no se encuentra en las listas de contratación de las siguientes especialidades (en caso<br>de seleccionarlas y cumplir los requisitos se le incluirá en dichas listas): |
| PROFESORES DE ENSEÑANZA SECUNDARIA                                                                                                    |
| FÍSICA Y QUÍMICA / CASTELLANO                                                                                                    |
| □INGLÉS / CASTELLANO<br>(Ver titulación reguerida)                                                                                                    |
| LATÍN / CASTELLANO<br>(Ver titulación reguerida)                                                                                                    |
| LENGUA CASTELLANA Y LITERATURA / CASTELLANO                                                                                                    |
| PROFESORES TÉCNICOS DE FORMACIÓN PROFESIONAL                                                                                                    |
| FABRICACIÓN E INSTALACIÓN DE CARPINTERÍA Y MUEBLE / CASTELLANO<br>(Ver titulación requerida)                                                                                  |
| Especialidades a impartir en castellano en las que es requisito tener un perfil<br>PROFESORES DE ENSEÑANZA SECUNDARIA                                                         |
| FÍSICA Y QUÍMICA / CASTELLANO / PLURILINGUE INGLES (C1)                                                                                                    |
| LENGUA CASTELLANA Y LITERATURA / CASTELLANO / PLURILINGUE INGLES<br>(C1)<br>(Ver titulación requerida)                                                                        |
| Especialidades a impartir en euskera<br>PROFESORES DE ENSEÑANZA SECUNDARIA                                                                                                    |
| DIBUJO / EUSKERA<br>(Ver titulación requerida)                                                                                                    |
| CONOMÍA / EUSKERA                                                                                                    |
| ☐ FRANCÉS / EUSKERA<br>(Ver titulación reguerida)                                                                                                    |
| MÚSICA / EUSKERA<br>(Ver titulación reguerida)                                                                                                    |
| PROFESORES TÉCNICOS DE FORMACIÓN PROFESIONAL                                                                                                    |
| □ INSTALACIONES ELECTROTÉCNICAS / EUSKERA<br>(Ver titulación requerida)                                                                                                    |
| PROCESOS COMERCIALES / EUSKERA<br>(Ver titulación requerida)                                                                                                    |
| Anterior Siguiente                                                                                                    |

Puedes inscribirte en tantas especialidades como te permitan tus titulaciones o quieras figurar en sus listas de contratación temporal.

En este momento hay dos **puntos clave** que debes tener en cuenta:

**1.-** Algunas de las especialidades se imparten exclusivamente en euskera, por lo que deberás poseer conocimientos de este idioma, y otros cuentan con perfiles específicos, cuya titulación correspondiente deberás poseer para que se te admita en las mismas. Fíjate bien y elige únicamente las especialidades a las que puedas optar por titulación y requisitos:

| PROFESORES DE ENSEÑANZA                                                                                            | SECUNDARIA                                                                                |  |  |
|----------------------------------------------------------------------------------------------------|-------------------------------------------------------------------------------------------|--|--|
| FÍSICA Y QUÍMICA / CASTELLAN<br>(Ver titulación requerida)                                                         | 10                                                                                        |  |  |
| INGLÉS / CASTELLANO<br>(Ver titulación requerida)                                                                  |                                                                                           |  |  |
| LATÍN / CASTELLANO                                                                                                 |                                                                                           |  |  |
| LENGUA CASTELLANA Y LITER                                                                                          | Aviso                                                                                     |  |  |
| (Ver titulación requerida)<br>PROFESORES TÉCNICOS DE F(                                                            | A Ha seleccionado una especialidad en la que<br>es requisito tener un perfil.             |  |  |
| FABRICACIÓN E INSTALACIÓN (Ver titulación requerida)                                                               | Para poder ser incorporado a la lista, debe<br>adjuntar la documentación que lo acredite. |  |  |
| Especialidades a impartir en castemano er nas que es requisito tener un perm<br>PROFESORES DE ENSEÑANZA SECUNDARIA |                                                                                           |  |  |
| FÍSICA Y QUÍMICA / CASTELLAN                                                                                       | NO / PLURILINGUE INGLES (C1)                                                              |  |  |

**2.-** Debajo de cada especialidad puedes ver un enlace que al pulsarlo abre una nueva ventana en la que puedes **comprobar las titulaciones** que dan acceso a cada una de ellas, de modo que puedas asegurarte de que cumples los requisitos antes de seleccionarla.

En la parte inferior del listado de especialidades puedes encontrar una pantalla con la documentación básica que debes adjuntar a la inscripción.

Si eliges una especialidad en euskera o con un perfil específico, el sistema habilitará los apartados necesarios para adjuntar la documentación correspondiente:

| Documentación Aportada                                                                                                    |                                                           |
|----------------------------------------------------------------------------------------------------|-----------------------------------------------------------|
| Documento de identidad                                                                                                    |                                                           |
| Elegir archivo No se ha seleccionado ningún archivo                                                                                                    | Adjuntar                                                  |
| Títulos                                                                                                    |                                                           |
| Elegir archivos No se ha seleccionado ningún archivo                                                                                                    | Adjuntar                                                  |
| Expediente académico del título alegado                                                                                                    |                                                           |
| Elegir archivos No se ha seleccionado ningún archivo                                                                                                    | Adjuntar                                                  |
| Certificado Nivel de Euskera                                                                                                    |                                                           |
| Elegir archivo No se ha seleccionado ningún archivo                                                                                                    | Adjuntar                                                  |
| Formación Pedagógica y Didáctica<br>Has seleccionado una lista que requiere acreditar la formación pedagóg<br>Si no adjunta la titulación correspondiente y resulta admitida, formará p<br>menor prioridad de contratación.<br>Elegir archivo No se ha seleccionado ningún archivo | gica correspondiente.<br>arte de la lista con<br>Adjuntar |

**IMPORTANTE**: recuerda adjuntar todas las páginas de cada documento en un solo archivo (por ejemplo, ambas caras del DNI en un solo archivo), y cada archivo por separado.

Cuando elijas alguna especialidad que requiera un perfil, éste aparecerá marcado en la parte de "Acreditación de perfiles" para que adjuntes la titulación que le corresponda.

También puedes elegir en esta parte otros perfiles que desees acreditar al mismo tiempo que realizas tu inscripción. Deberás aceptar el manifiesto que se muestra para poder continuar.

| Acreditación de perfiles                                                                                                    |
|----------------------------------------------------------------------------------------------------|
| <ul> <li>Manifiesto que soy funcionario o funcionaria docente de carrera o en prácticas dependiente del Departamento de Educación del Gobierno de Navarra, figuro incluido o incluida en las listas vigentes de aspirantes a la contratación temporal correspondientes a los cuerpos docentes y gestionadas por el Departamento de Educación del Gobierno de Navarra, o he solicitado la incorporación a las mismas.</li> <li>Asimismo, estoy en posesión de las titulaciones exigidas para la acreditación del perfil o perfiles siguientes, cuya copia aporto.</li> <li>El procedimiento de acreditación de perfiles es independiente del procedimiento de incorporación a listas; por tanto, la solicitud de perfiles seguirá su curso aun cuando se modifique o anule la solicitud de incorporación a listas.</li> </ul> |
| -Perfiles disponibles                                                                                                    |
| Seleccione los perfiles que quiere acreditar                                                                                                    |
| Lenguaje de signos                                                                                                    |
| LS3 (LENGUA DE SIGNOS 3)                                                                                                    |
| LS2 (LENGUA DE SIGNOS 2)                                                                                                    |
| Elegir archivo         No se ha seleccionado ningún archivo         Adjuntar                                                                                                    |
| LS1 (LENGUA DE SIGNOS 1)                                                                                                    |
| Educación Especial                                                                                                    |
| EE (EDUCACIÓN ESPECIAL)                                                                                                    |
|                                                                                                    |

Puedes acreditar en el mismo trámite cualquier perfil, aunque este no tenga relación con las especialidades convocadas en este proceso.

Añade tantos documentos como necesites y tras elegir cada uno pulsa el botón "Adjuntar".

| Lingüístico                                         |        |          |
|-----------------------------------------------------|--------|----------|
| □ I (PERFIL DE INGLES (B2))                         |        |          |
| F (PERFIL DE FRANCES (B2))                          |        |          |
| ALE (PERFIL DE ALEMÁN (B2))                         |        |          |
| PI (PLURILINGUE INGLES (C1))                        |        |          |
| Elegir archivo No se ha seleccionado ningún archivo |        | Adjuntar |
| Archivodemuestra.pdf                                | Borrar |          |
| PF (PLURILINGUE FRANCES (C1))                       | Dona   |          |
| PALE (PLURILINGUE ALEMÁN (C1))                      |        |          |
| 8                                                   |        |          |

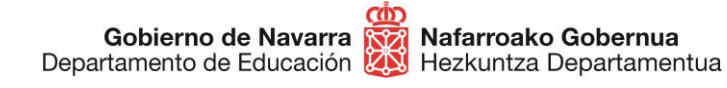

Una vez hayas finalizado la selección, pulsando "Siguiente" lanzarás el **proceso de validación** que te **da acceso al resumen** de la solicitud.

Es **importante** que revises esta lista para cerciorarte de que has **adjuntado** exactamente los documentos que querías.

Esta pantalla indica todas las especialidades seleccionadas, los archivos adjuntados, te da información sobre el tratamiento de los datos personales y te **obliga a indicar** mediante una casilla de verificación que has **leído y aceptado** las condiciones de veracidad de los documentos aportados:

| ocumentos apor                                              | tados                                                                                                    |
|-------------------------------------------------------------|----------------------------------------------------------------------------------------------------|
| chivo de prueba.j<br>rchivo de prueba.j<br>iformación sobre | pg<br>pg<br>e protección de datos                                                                                                    |
| Responsable del<br>tratamiento                              | Fichero AEPD: BDD Registro de Documentos.<br>Responsable: Negociado de Información al Público y Registro.                                           |
| Finalidad del<br>tratamiento                                | Recopilación y actualización de datos de personas para la tramitación de<br>las solicitudes realizadas a la administración del Gobierno de Navarra. |
| Legitimación del<br>tratamiento                             | Interés legítimo del responsable y cumplimiento de obligaciones legales                                                                             |
| Destinatarios<br>(cesiones o<br>transferencias)             | No se cederán datos a terceros, salvo obligación legal                                                                                              |
| Derechos de las<br>personas<br>interesadas                  | Acceder, rectificar y suprimir los datos, así como los derechos indicados<br>en la información adicional.                                           |
| Información<br>adicional                                    | Mostrar información adicional                                                                                                    |

Anterior Firmar y enviar

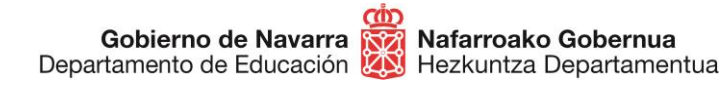

Tras pulsar sobre **"Firmar y terminar**" el sistema mostrará un **comprobante**, que te permitirá guardar en formato PDF o imprimir, que certifica la realización del proceso y su correcta finalización:

## Incorporación periódica de personal docente a las listas específicas

| Comprobante                                                                                          | Pasos a seguir                                                            |
|----------------------------------------------------------------------------------------------------|---------------------------------------------------------------------------|
| Presentado por                                                                                       | 1 - Cumplimentar solicitud                                                |
| D.N.I./N.I.F./C.I.F.:                                                                                | 2 - Datos personales                                                      |
| Nombre:                                                                                              | 3 - Datos Específicos                                                     |
| Segundo apellido:                                                                                    | 4 - Adiuntar documentación                                                |
| Solicitud de respuesta telemática: No se ha solicitado respuesta telemática.                         | 5 - Firmar y enviar                                                       |
| Datos de la solicitud                                                                                | 6 - Comprobante                                                           |
| Número de solicitud: 1540<br>Destino: DEPARTAMENTO DE EDUCACION/SERVICIO DE SELECCIÓN Y PROVISION DE |                                                                           |
| PERSONAL DOCENTE                                                                                     | Avuda                                                                     |
| Fecha de presentacion: 20/07/2020 8:31:57                                                            | Лучичи                                                                    |
| Resumen: Incorporación periódica de personal docente a las listas específicas<br>Datos específicos:  | En esta página se muestra el<br>comprobante de la solicitud<br>realizada. |

Si el sistema no te ofrece el comprobante revisa los pasos, ya que es probable que alguno no haya finalizado correctamente.

Con esto has terminado el proceso de inscripción.

A partir de ese momento **se estudiará** la documentación aportada en la solicitud y se procederá a su valoración. Posteriormente **se publicará** el listado provisional en <u>esta dirección</u>.

Si tienes problemas informáticos, escribe a <u>soportec@navarra.es</u> o llama al 948013576 de 8:00 a 17:30 h de lunes a jueves. Los viernes, julio, agosto y septiembre el horario será de 8:00 a 15:00 h.